# SETSIS Mağaza Uygulaması

Mağaza operasyonları hatasız ve hızlı yönetilmesi gereken sistemlerdir. Verimliliği artırmak ve iş süreçlerinizi optimize etmek için tasarlanmış özel bir mobil uygulamayı keşfedin.

Mağazacılık Operasyon Mobil Uygulaması, işletmenizin faaliyetlerini kolaylaştırmak, stok yönetimini geliştirmek ve müşteri deneyimini iyileştirmek için ihtiyaç duyduğunuz tüm araçları sunar.

Perakende sektöründe müşterilere en iyi hizmeti vermek için fark yaratan özelliklerden biri sabit kasalarda bekleme süresini azaltmaktan geçmektedir. Mağazacılık uygulaması ile kasaya gitmeden reyonda tüm işlemlerin hızlıca tamamlanmasına olanak sağlamaktır

## ARTIK KASAYI MEŞGUL ETMEDEN REYONDA **BİRÇOK İŞLEMİ YAPABİLMEK MÜMKÜN**

#### Setsis Mağaza Uygulaması ile Reyonda Yapılabilen İşlemler

- Yoğun dönemlerde 2. kasa olarak kullanılabilmek
- Reyonda yeni müşteri oluşturma ve KVKK onayı
- Reyonda müşteriye direk satış
- Reyonda müşteri ile birlikte okutulan ürünleri askıda faturaya alma
- Reyonda stok sorgulama
- Reyonda satış anında diğer mağazadan talep siparişi oluşturma
- Reyonda etiket yazdırma
- Reyonda ödeme alma

## Ürün İşlemleri

- Etiket Yazdırma
- Fiyat Görüntüleme
- Ürün Sorgulama
- Stok Sorgulama
- Sipariş Oluşturma

#### **Mal Kabul**

- Filtre Bazlı
- Referans Numarasına Göre
- İş Ortakları ekranı

### Sayım İşlemleri

- Online Sayım
- Offline Sayım

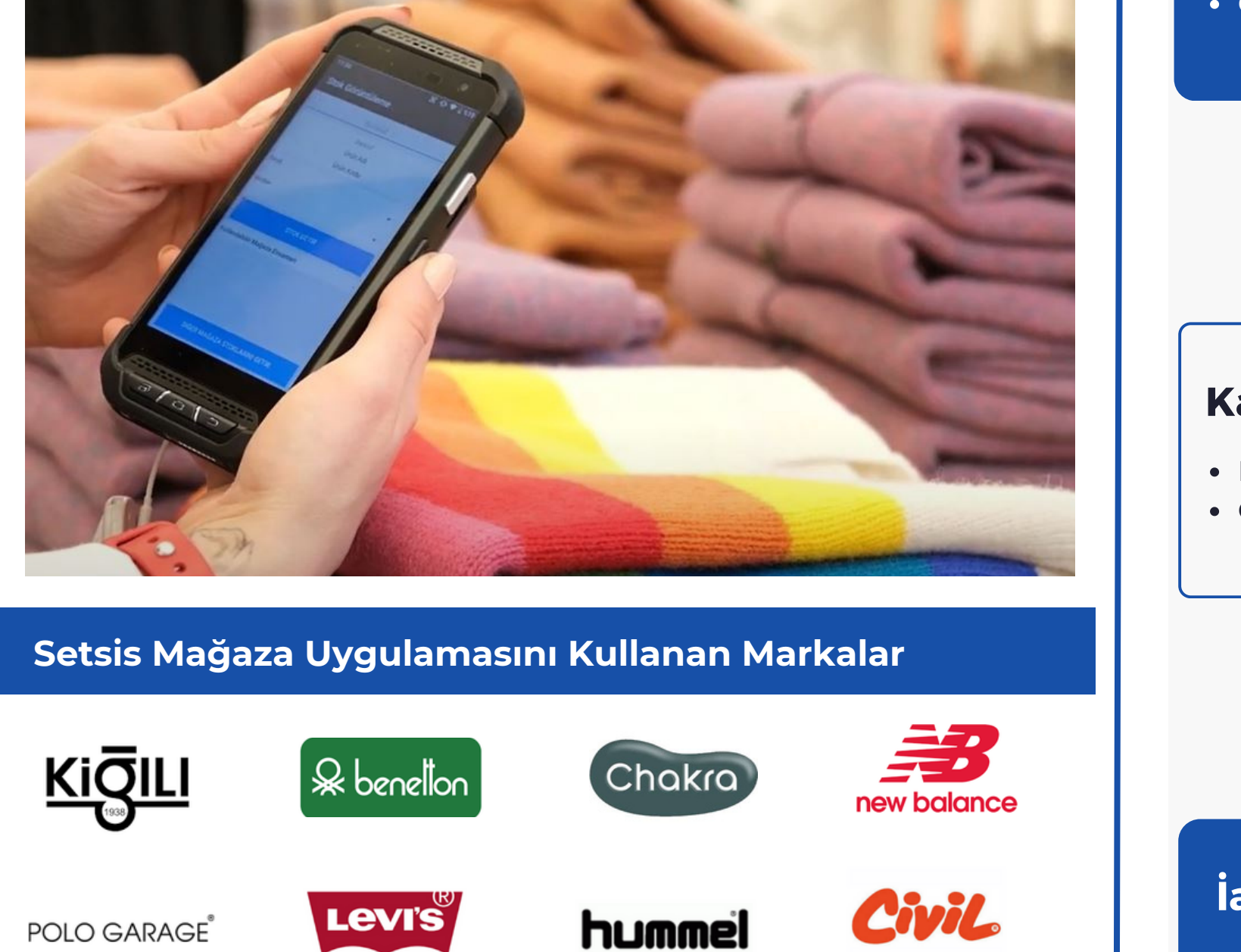

5 SKECHERS

BLUEMINT

PANÇO YARGICI LUFIAN

Columbia CCCO

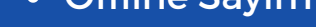

#### **Değişim Kartı** İşlemleri

- Değişim Kartı Yazdırma
- Değişim Kartı Sorgulama

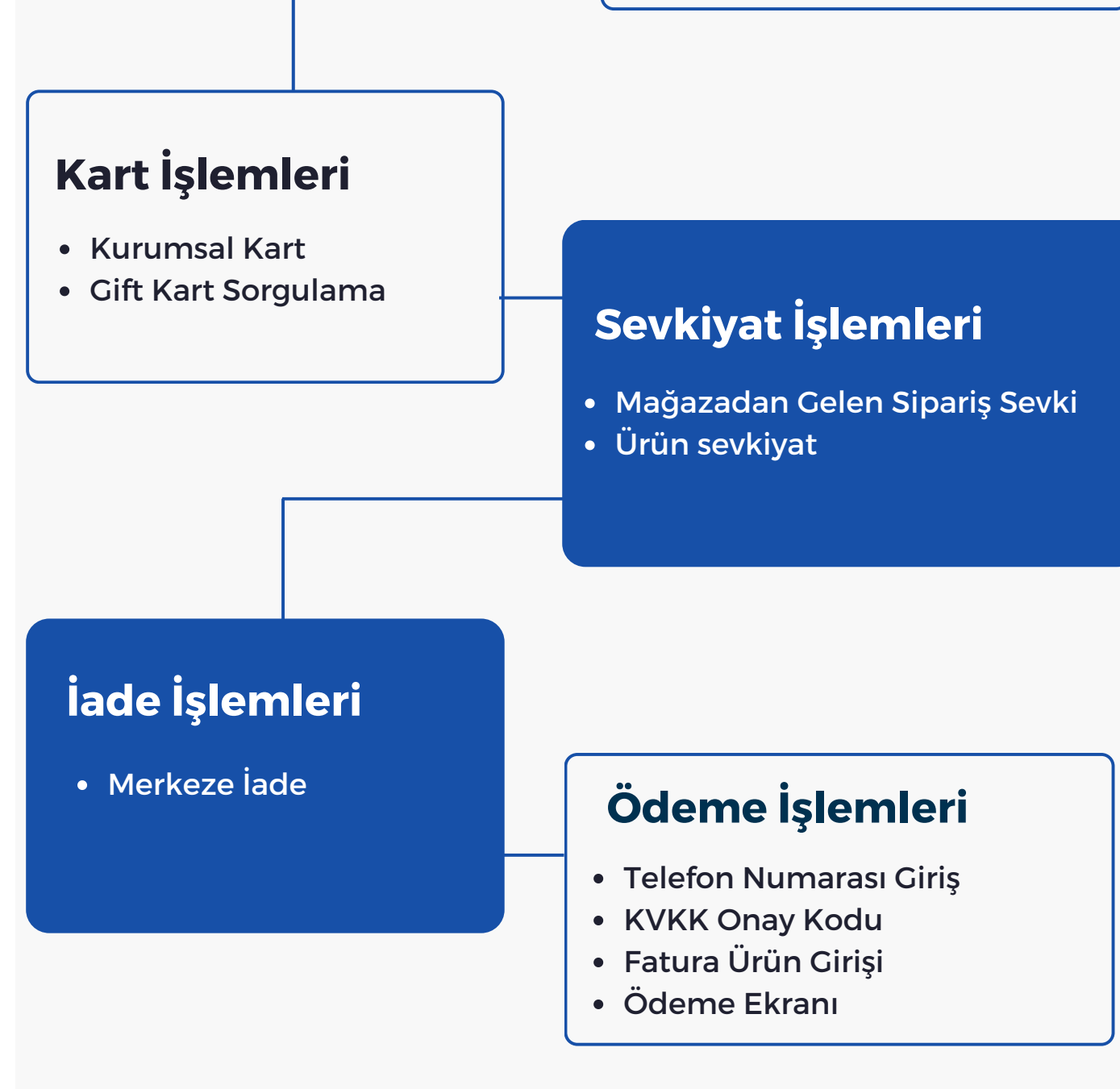

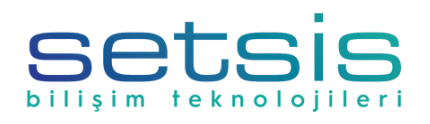

SETSİS BİLİŞİM TEKNOLOJİLERİ SANAYİ VE TİCARET ANONİM ŞİRKETİ

BAQA

Kaptanpaşa Mah Halit Ziya Türkkan Sok. Famas Plaza No:19 C Blok Şişli / İstanbul Ehlibeyt Mah. Tekstilciler Caddesi Bayraktar Plaza No:17A D:29 Çankaya / Ankara

Tel: 0 (212) 212 0 333 (0312) 473 7 888 Mail: info@setsis.com.tr Web: www.setsis.com

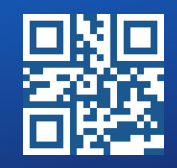

# Ekranlar

|                                                                           |                                                              |                                                                                                    |                                                                            | ■ A 1 % # ↔ ♥ ■ 0 100% 4:15 PM<br>BusinessPartnerReceivingMa |
|---------------------------------------------------------------------------|--------------------------------------------------------------|----------------------------------------------------------------------------------------------------|----------------------------------------------------------------------------|--------------------------------------------------------------|
| Versiyon : 6<br>Mal Kabul (Filtre Bazlı)<br>Mal Kabul (Referans Numarası) | Başlangıç Tarihi<br>22-04-2021<br>Bitiş Tarihi<br>22-04-2021 | Toplam Insaliye         17           Serkkyat Kodu         : 1:6:6:287361           Seri Numarasi         : 2020000021553           Gönderen         : M           Tarih         : 3.12.2020 00:00:00           Ürün Adeti         : 501                                                                                                    | rsafiye Numarası<br>Sevkiyat Kodu : -<br>Seri Numarası : -<br>Gönderen : - | Başlangıç Tarihi<br>2020-5-1<br>Bitliş Tarihi<br>2021-4-22   |
| iş Ortağım Mal Kabul                                                      | Magaza Kodu<br>A184<br>Depo Kodu<br>A184                     | Serkkyat Kodu         1-5-6-287384           Seri Rumarasi         202000000627           Gönderen         : A284           Tarih         : 3.12.2020 00:00:00           Drün Adeli         : 1           Serkkyat Kodu         : 1-6-528574           Serk Vat Kodu         : 202000000442           Gönderen         : A215           Tarih         : 2.12.2020 00:00:00           Ürün Adeli         : 1 | Adet :-<br>Tarih :-                                                        | Firma Kodu<br>1<br>Maĝaza Kodu<br>A184<br>Depo Kodu<br>A184  |
|                                                                           | Irsaliyeleri Getir                                           | Sevkiyat Kodu : 1-54-284531                                                                                                    |                                                                            | Irsaliyeleri Getir                                           |
| al Kabul Ana Ekran Filtre Bazlı Mal Kabul Ekranı                          |                                                              | Referans Numarasına Göre<br>Mal Kabul Ekranı                                                                                                    | İş Ortağım<br>Mal Kabul Ekranı                                             |                                                              |

- Filtre Bazlı Mal Kabul Ekranı: Kullanıcı, filtre bazlı mal kabul ekranında tarih seçerek irsaliyeleri getirerek mal kabul işlemini başlatabilmektedir.
- Referans Numarasına Göre Mal Kabul Ekranı: Kullanıcı bu ekranda irsaliye numarasını girerek mal kabul işlemlerini gerçekleştirebilmektedir. İrsaliye numarası girildikten sonar sevkiyat kodu, seri numarası, gönderen, adet ve tarih bilgileri yer almaktadır.
- İş Ortağım Mal Kabul Ekranı: Kullanıcı mal kabul ana ekranında filtre bazlı, referans numarası veya iş ortağım mal kabul işlemlerini yapabileceği ekranlara gidebilmektedir.

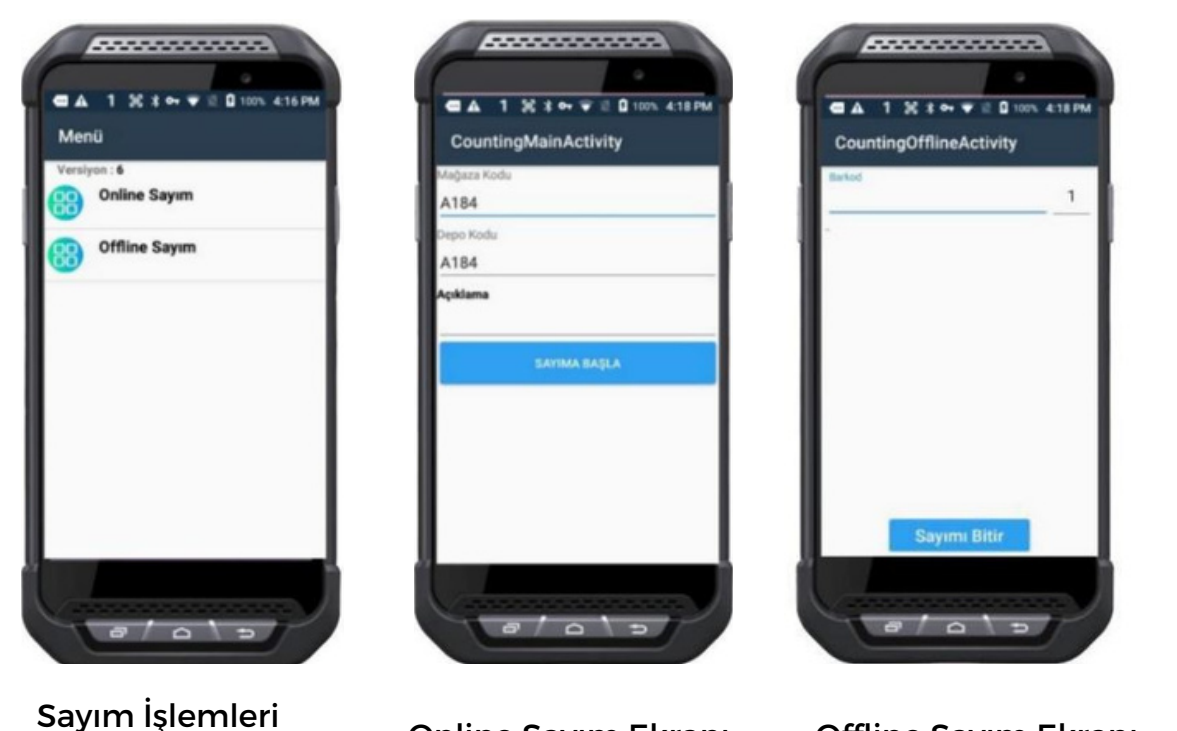

• Sayım İşlemleri Ana Ekran: Kullanıcı, sayım işlemleri ana ekranında online veya offline sayım yapabileceği ekranlara gidebilmektedir.

• Online Sayım Ekranı: Online sayım ekranında kullanıcı bir ağa bağlı olarak ürün bilgisinin olup olmadığını görerek sayım yapmaya başlar. Bu ekranda aynı zamanda açıklamada yazılabilmektedir.

• Offline Sayım Ekranı: Offline sayım ekranında herhangi bir ağa bağlı olmadan ürün okutularak sayım işlemleri yapılabilmektedir.

Online Sayım Ekranı Offline Sayım Ekranı

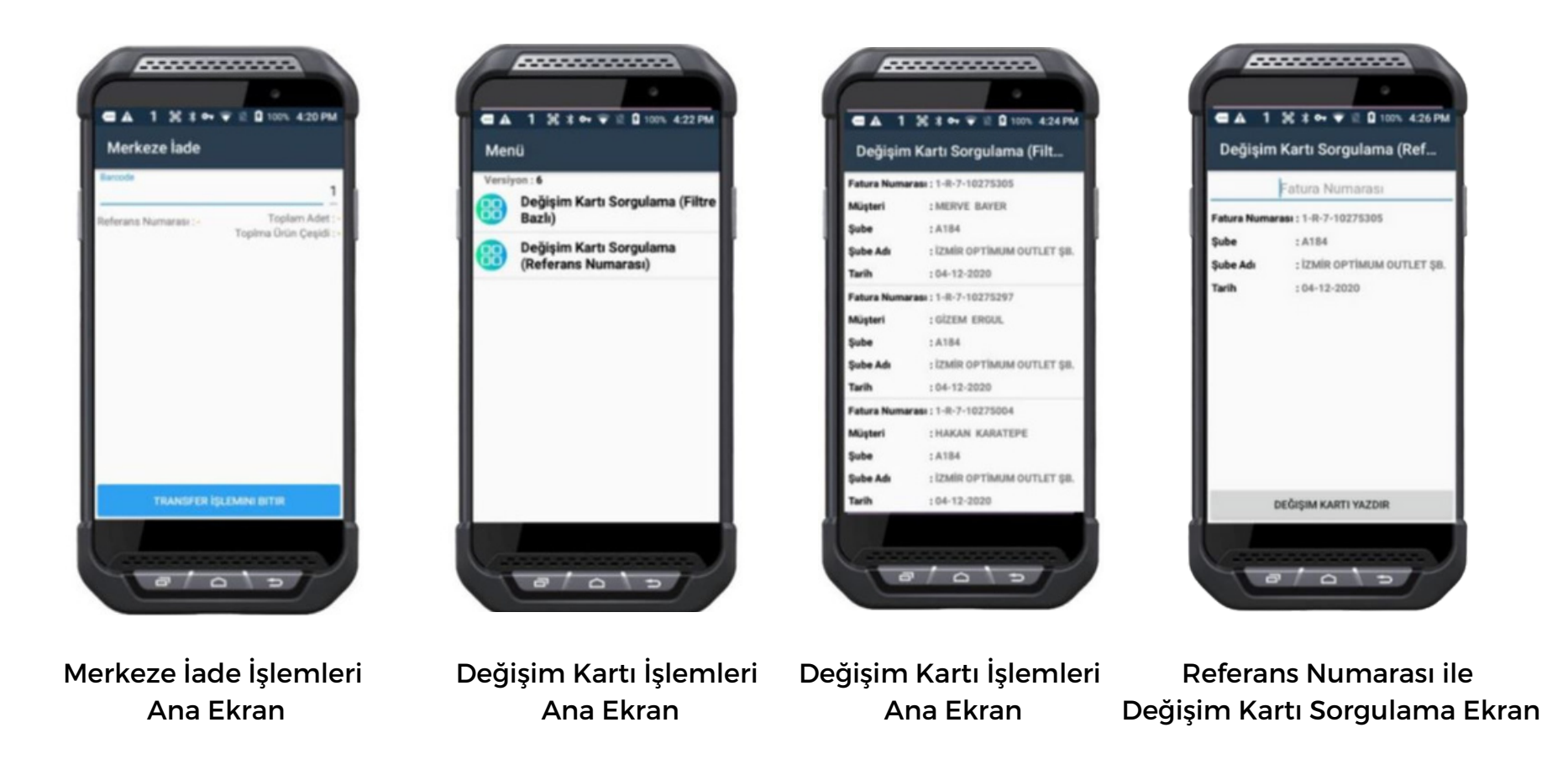

- Merkeze İade İşlemleri Ana Ekran: Kullanıcı, bu ekranda barkodunu okuttuğu ürünün merkeze iade sürecini başlatabilmektedir. Ekranda referans numarası, toplam adet ve toplam ürün çeşidi bilgileri de görüntülenebilmektedir.
- Değişim Kartı İşlemleri Ana Ekran: Kullanıcı, değişim kartı işlemleri ana ekranında filtre bazlı ve referans numarası ile sorgulama işlemlerini yapabileceği ekranlara gidebilmektedir.
- Filtre Bazlı Değişim Kartı Sorgulama Ekranı: Filtrelere göre müşterilerin değişim kartı sorgulamalarını yapabilmektedir. Filtre bazlı değişim kartı sorgulama ekranında fatura numarası, müşteri bilgileri, şube, şube adı ve tarih bilgileri de görüntülenebilmektedir.
- Referans Numarası ile Değişim Kartı Sorgulama Ekranı: Referans numarası ile değişim kartı sorgulama ekranında fatura numarası, şube, şube adı ve tarih bilgileri yer almaktadır.

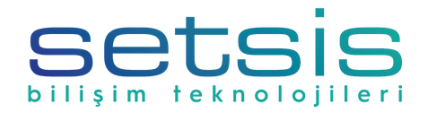

**SETSIS BILIŞİM TEKNOLOJILERİ SANAYİ VE TİCARET ANONİM ŞİRKETİ** Kaptanpaşa Mah Halit Ziya Türkkan Sok. Famas Plaza No:19 C Blok Şişli / İstanbul Ehlibeyt Mah. Tekstilciler Caddesi Bayraktar Plaza No:17A D:29 Çankaya / Ankara 

 Tel:
 0 (212) 212 0 333 (0312) 473 7 888

 Mail:
 info@setsis.com.tr

 Web:
 www.setsis.com

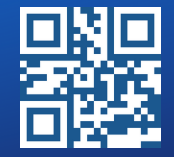

## Ekranlar

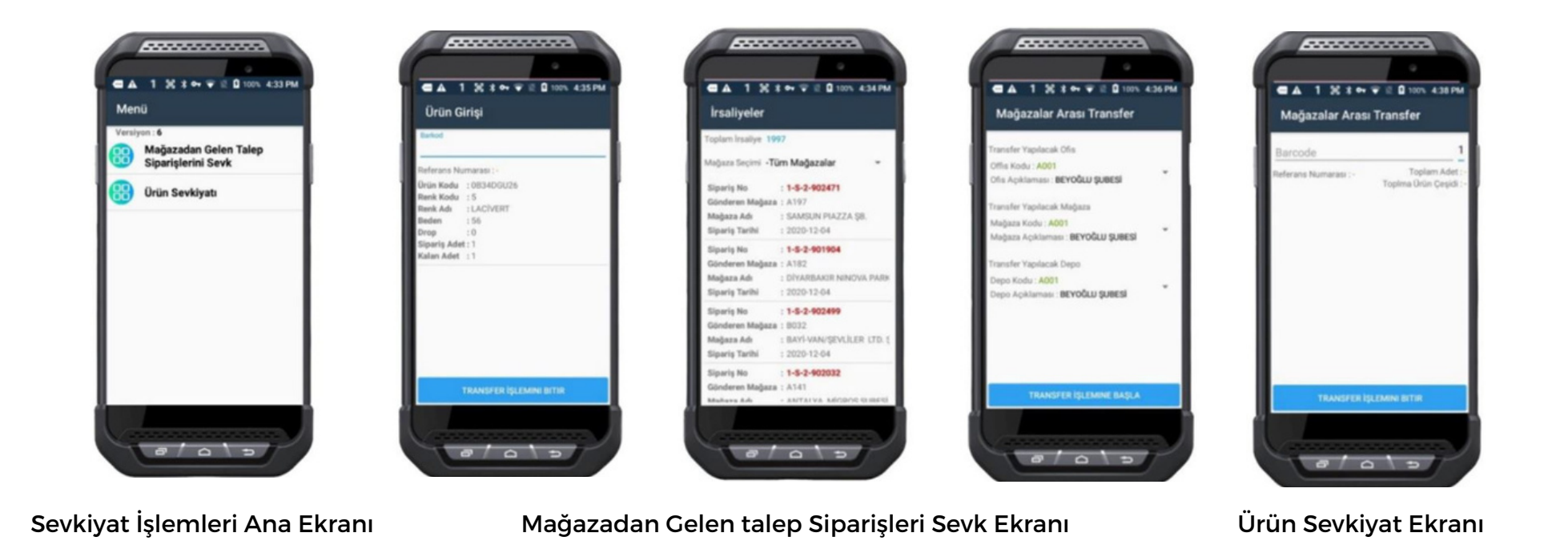

- Sevkiyat İşlemleri Ana Ekranı: Kullanıcı, sevkiyat işlemleri ana ekranında mağazadan gelen talep siparişlerini sevk ve ürün sevkiyatı işlemlerini yapabileceği ekranlara gidebilmektedir.
- Mağazadan Gelen Talep Siparişleri Sevk Ekranı: Kullanıcı, mağazadan gelen talep siparişleri sevk ekranında barkodunu okuttuğu ürünün sevk işlemlerini gerçekleştirir. Barkod girildikten sonra ürün kodu, renk kodu, renk adı, beden, drop, sipariş adeti ve kalan adet bilgileri gelmektedir. Transfer işlemini bitir butonu ile beraber irsaliye işlemi başlamış olur. Detay ekranda yapılan bütün transferlerin bilgileri gösterilmektedir. Mağaza seçimi ile beraber filtreleme yapılarak toplam kesilen siparişler gözükmektedir.
- Ürün Sevkiyat Ekranı: Kullanıcı, ürün sevkiyatı ekranında ürünlerin farklı bir mağazaya transfer olmasını sağlamaktadır. Ürün sevkiyatı ekranında transfer yapılacak depolar seçildikten sonra "Transfer İşlemine Başla" butonuna ile beraber transferi yapılacak ürünlerin barkodlarının okutulacağı ekrana geçilmektedir. Transferi yapılacak ürünlerin barkodu okutulduktan sonra "Transfer İşlemini Bitir" butonu ile beraber kullanıcı ürün sevkiyatı işlemini tamamlamaktadır.

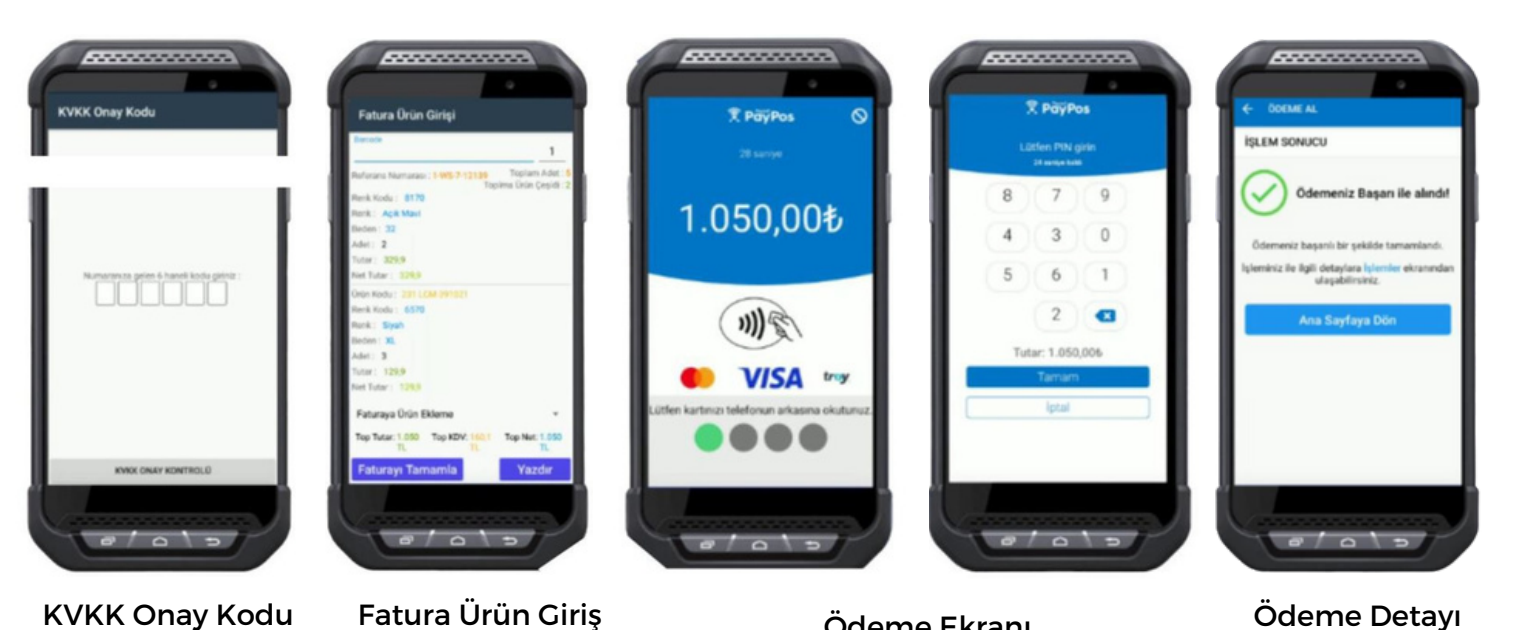

- Telefon Numarası Giriş Ekranı: Müşterinin telefon numarası KVKK kontrolü yapılır.
- KVKK Onay Kodu: İlgili numaraya gelen 6 haneli kod müşteriden alınarak ekrana girilir. KVKK izni tamamlanır.
- Fatura Ürün Girişi: Fatura giriş ekranında müşterinin satın alacağı ürünler okutulur ve sisteme girilir.
- Ödeme Ekranı: Toplam Tutar NFC okutma yardımı ile müşterinin kartından talep edilir. Ödeme tutarı, temassız limitinin üzerinde ise müşteri tarafından PIN kodu girilmesi beklenir.
- Ödeme Detayı: Ödeme başarı ile tamamlandığı bilgisi ödeme detay

KVKK Onay Kodu

Ödeme Ekranı

Ödeme Detayı

ekranında gösterilmektedir. Ödeme detay ekranında ana menüye dönülebilir veya yapılan son işlemler incelenebilir.

#### Ödeme Sistemi

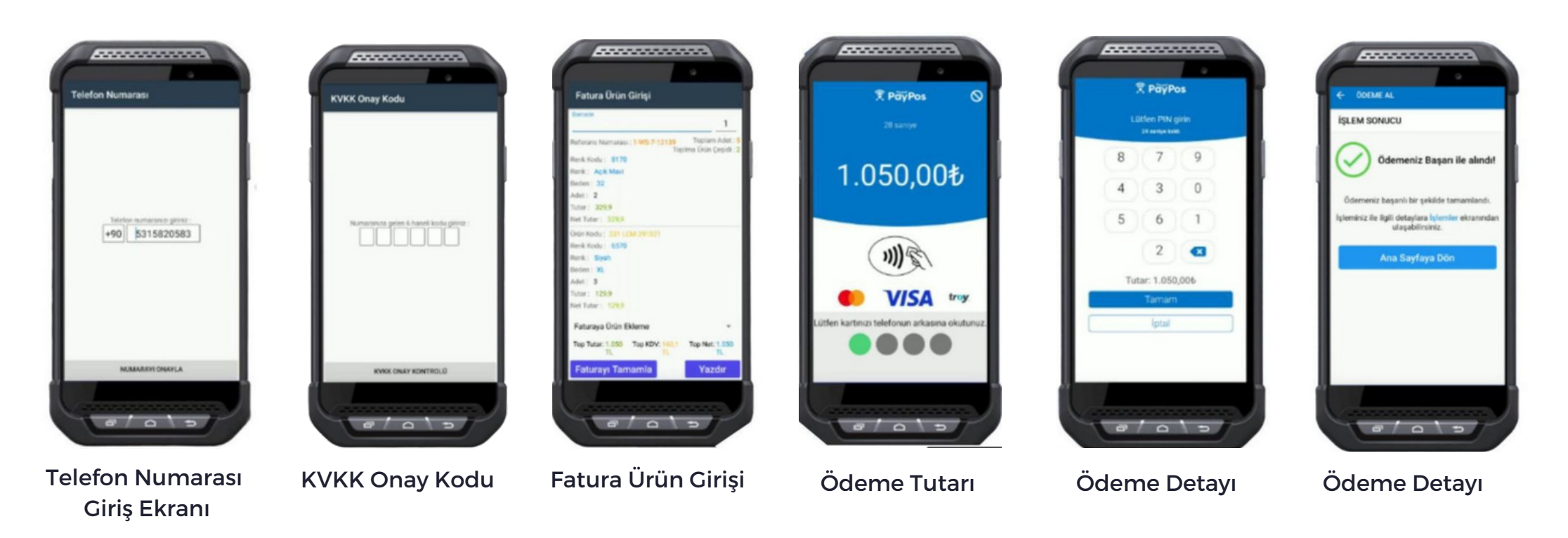

- Telefon Numarası Giriş Ekranı: Müşterinin telefon numarası KVKK kontrolü için alınır.
- KVKK Onay Kodu: İlgili numaraya gelen 6 haneli kod müşteriden alınarak ekrana girilir.
- Fatura Ürün Girişi: Fatura giriş ekranında müşterinin satın alacağı ürünler okutulur ve sisteme girilir.
- Ödeme Ekranı: Toplam Tutar NFC okutma yardımı ile müşterinin kartından talep edilir.
- Ödeme tutarı: Temassız limitinin üzerinde ise müşteri tarafından PIN kodu girilmesi beklenir.
- Ödeme Detayı: Ödeme başarı ile tamamlandığı bilgisi ödeme detay ekranında gösterilmektedir. Ödeme detay ekranında ana menüye dönülebilir veya yapılan son işlemler incelenebilir.

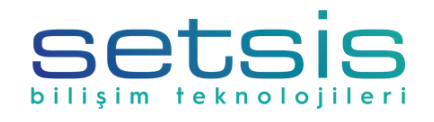

SETSİS BİLİŞİM TEKNOLOJİLERİ SANAYİ VE TİCARET ANONİM ŞİRKETİ

Kaptanpaşa Mah Halit Ziya Türkkan Sok. Famas Plaza No:19 C Blok Şişli / İstanbul Ehlibeyt Mah. Tekstilciler Caddesi Bayraktar Plaza No:17A D:29 Çankaya / Ankara

Tel: 0 (212) 212 0 333 (0312) 473 7 888 Mail: info@setsis.com.tr Web: www.setsis.com

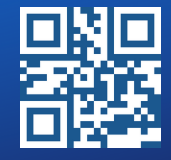